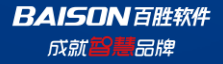

# TLZ数字化平台项目

### SRM体验手册

Baison 何小燕

Copyright©(2021-2022)

**BAISON**百胜软件 成就<mark>智慧</mark>品牌

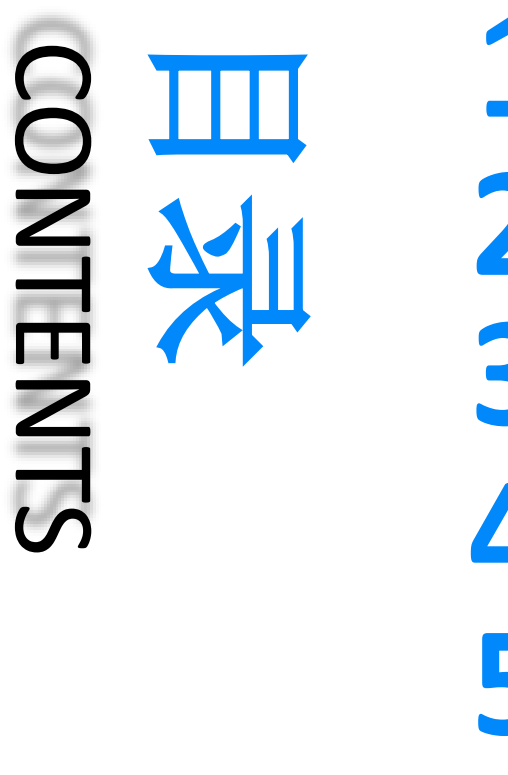

- IN

### 注册 2 系统登录 3 忘记密码 完善个人资料 确认合作要求清单 响应整改 6

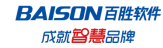

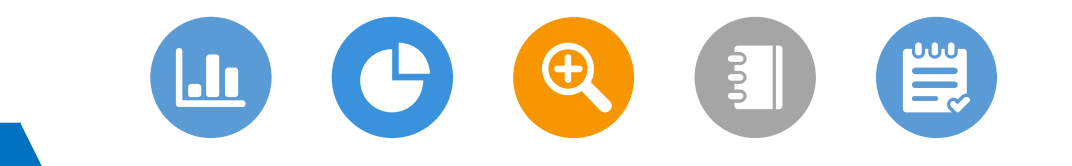

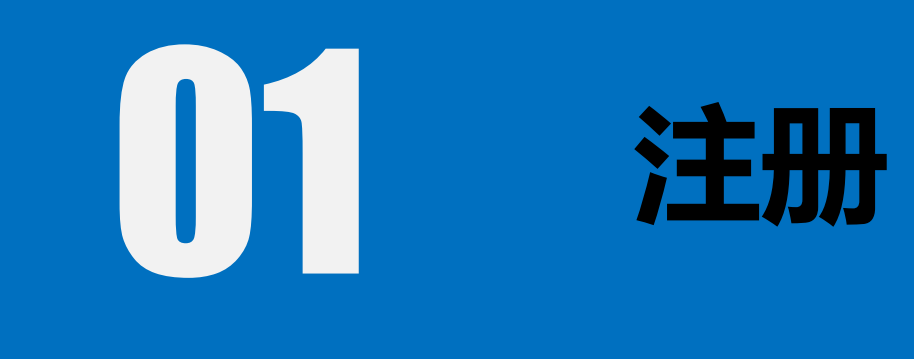

- INT

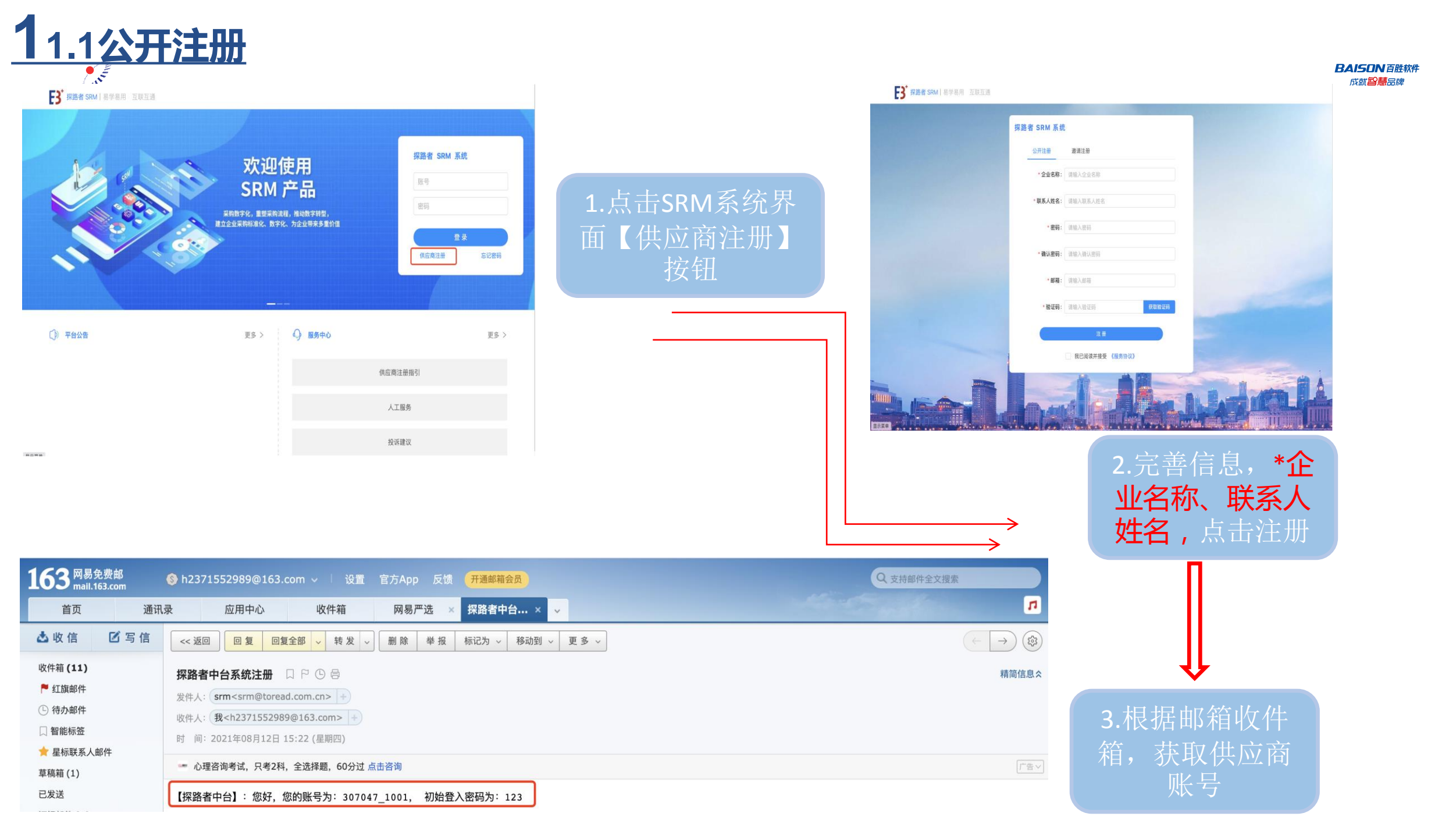

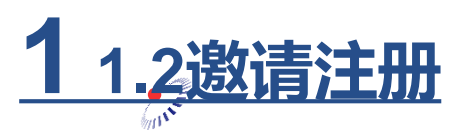

BAISON 百胜软件 成就 智慧品牌

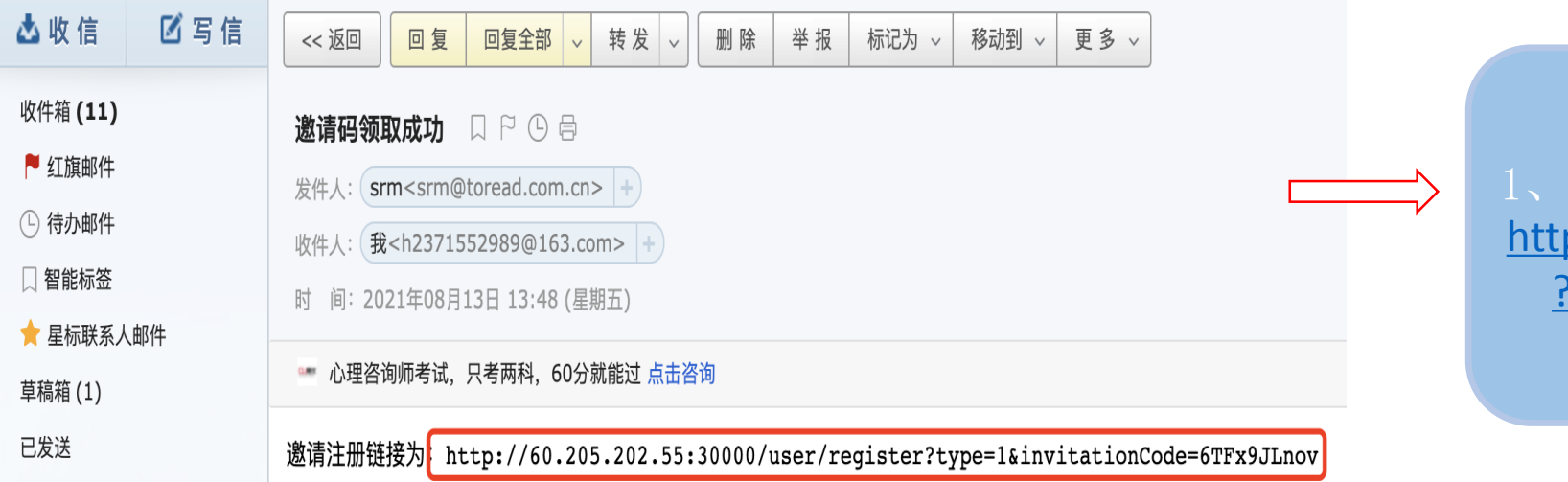

### 1、登录邮箱地址,获取邀请注册地址: http://60.205.202.55:30000/user/register ?type=1&invitationCode=6TFx9JLnov

2、登录邮件地址: http://60.205.202.55:30000/user/registe r?type=1&invitationCode=6TFx9JLnov, 完善\*企业名称、联系人姓名,通过邮 箱获取验证码,注册获取登录账号;

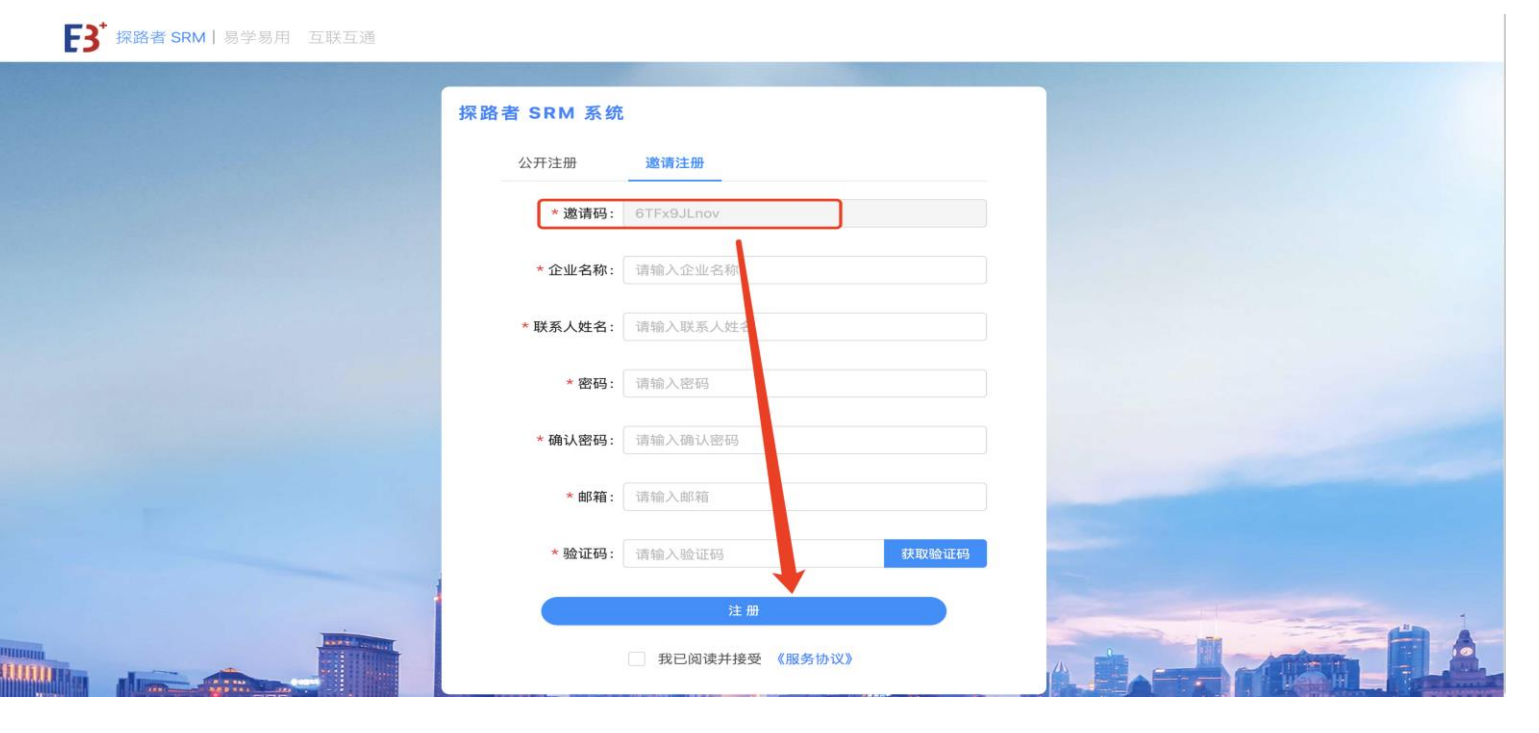

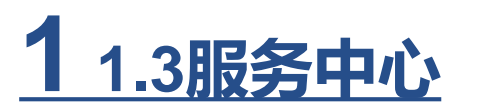

[3] 探路者 SRM | 易学易用 互联互通

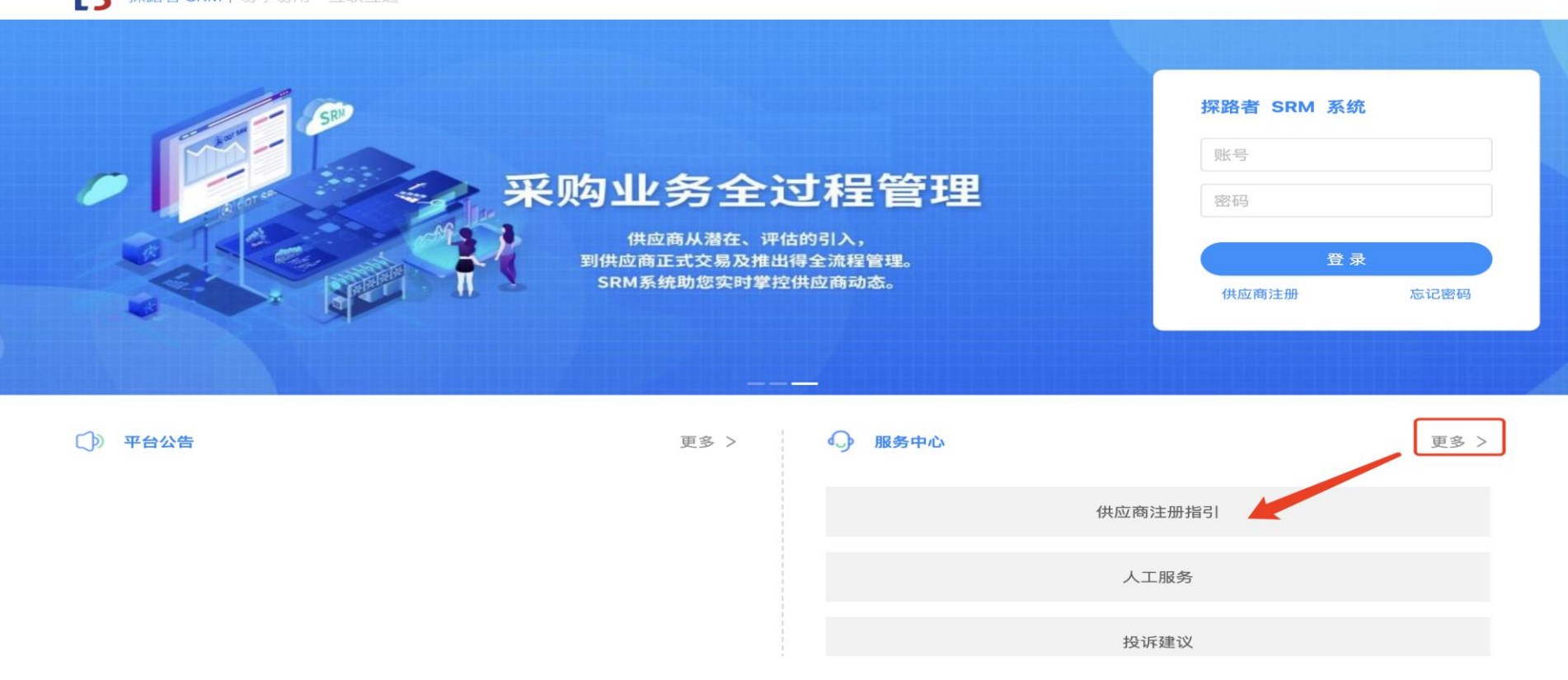

打开SRM登录网址,可查看注册指引以 及人工帮助;

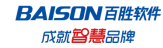

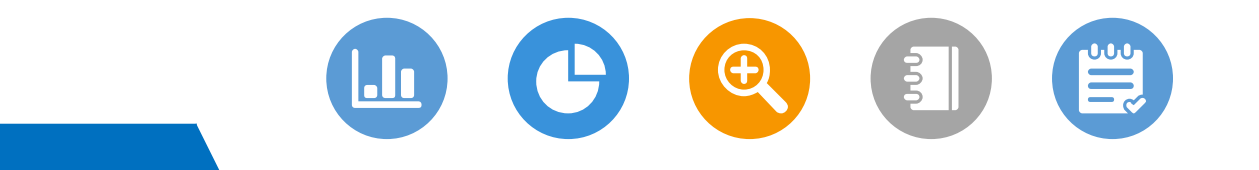

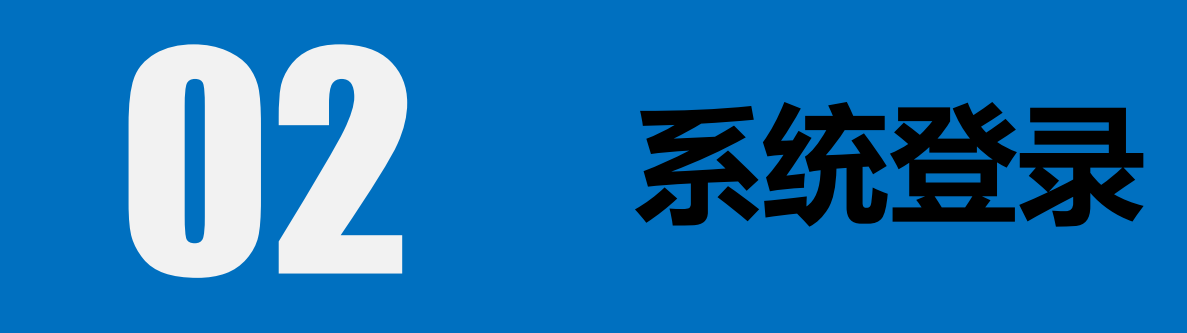

- INT

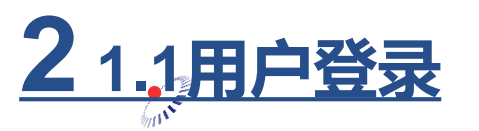

BAISON 百胜软件 成就**智慧**品牌

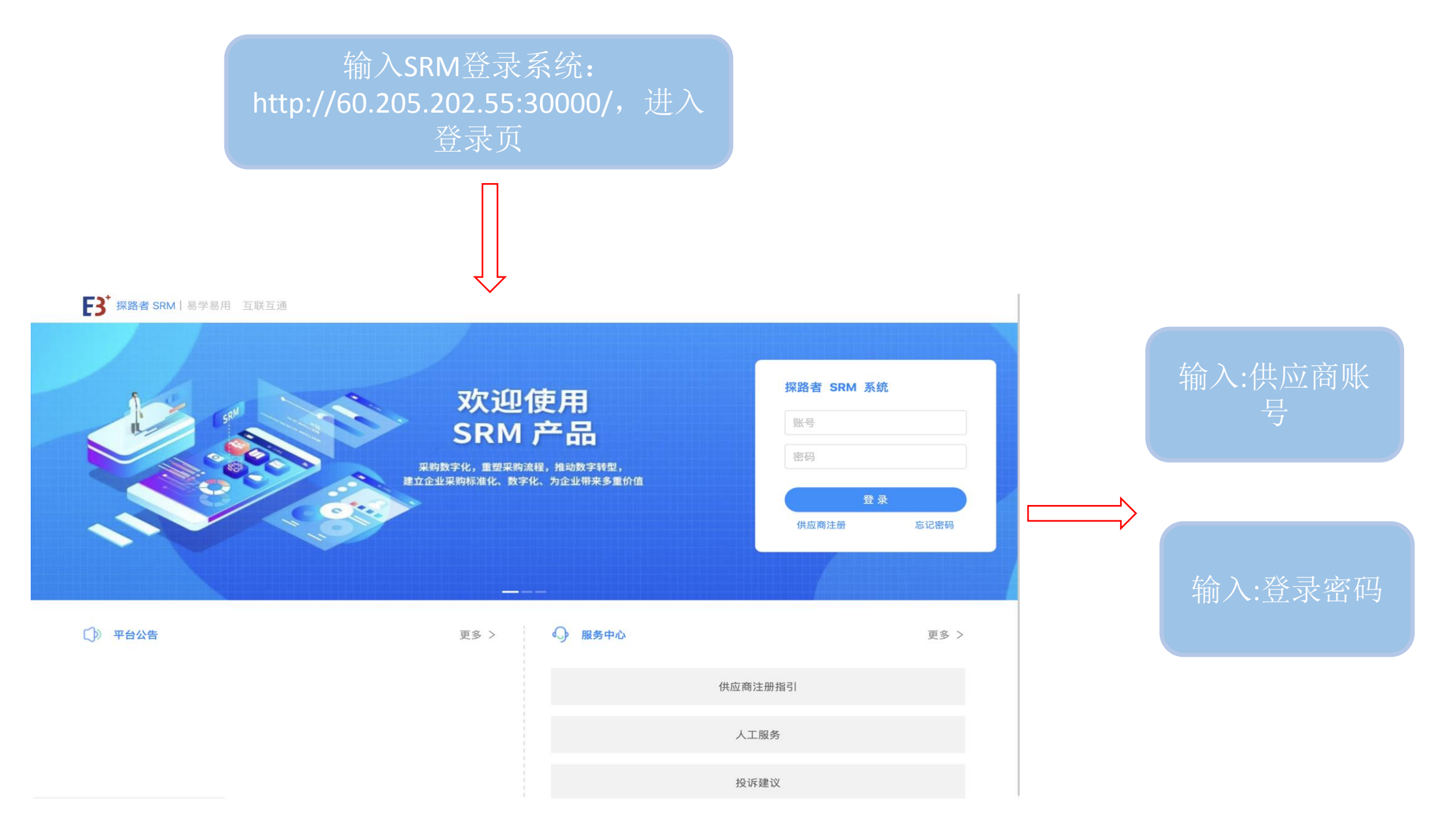

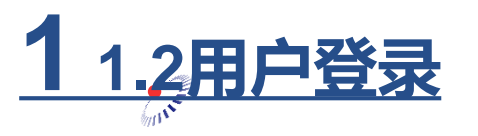

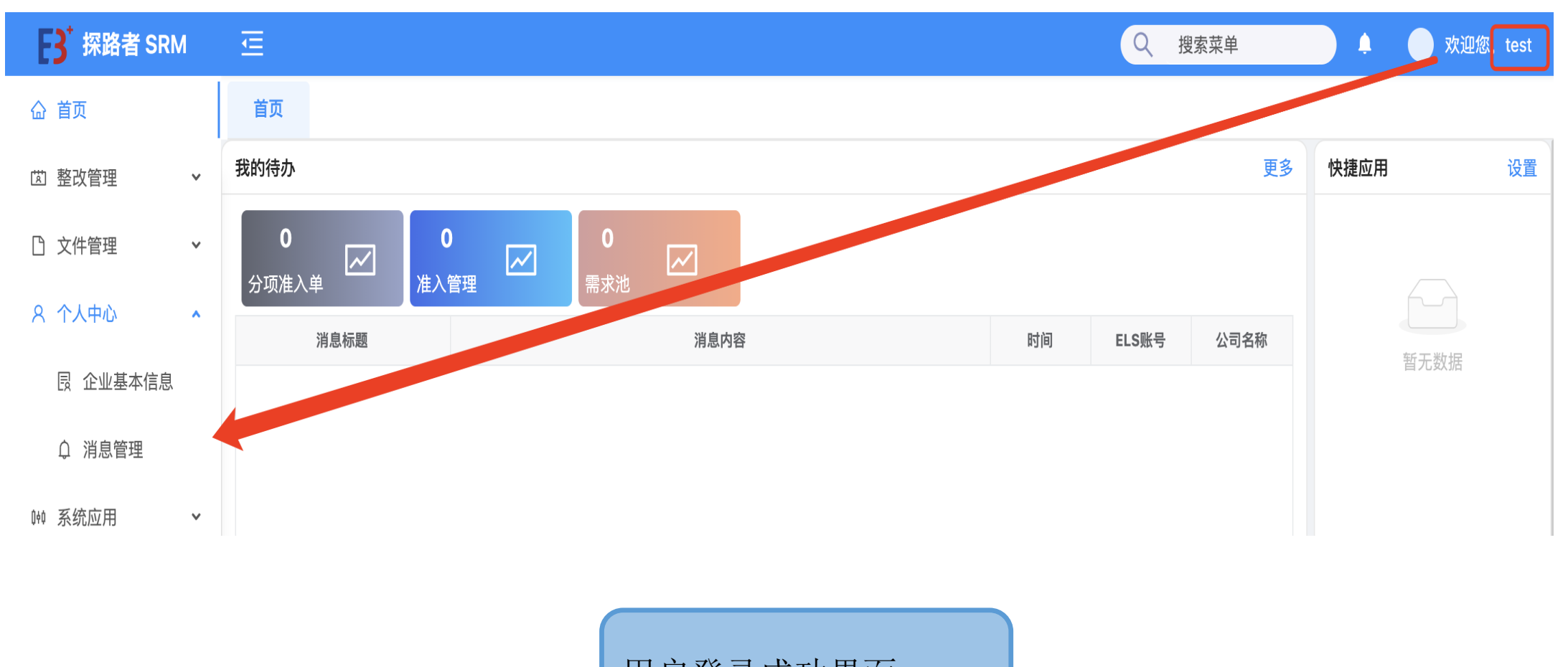

用户登录成功界面

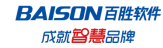

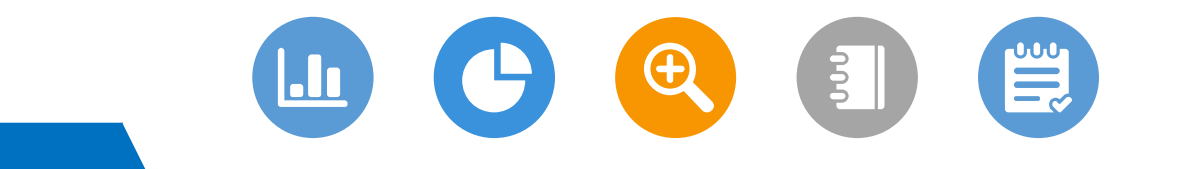

# **03** 忘记密码

- INT

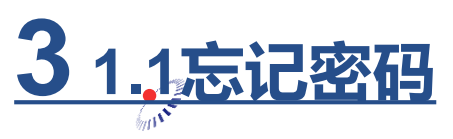

**BAISON**百胜软件 成就<mark>曾慧</mark>品牌

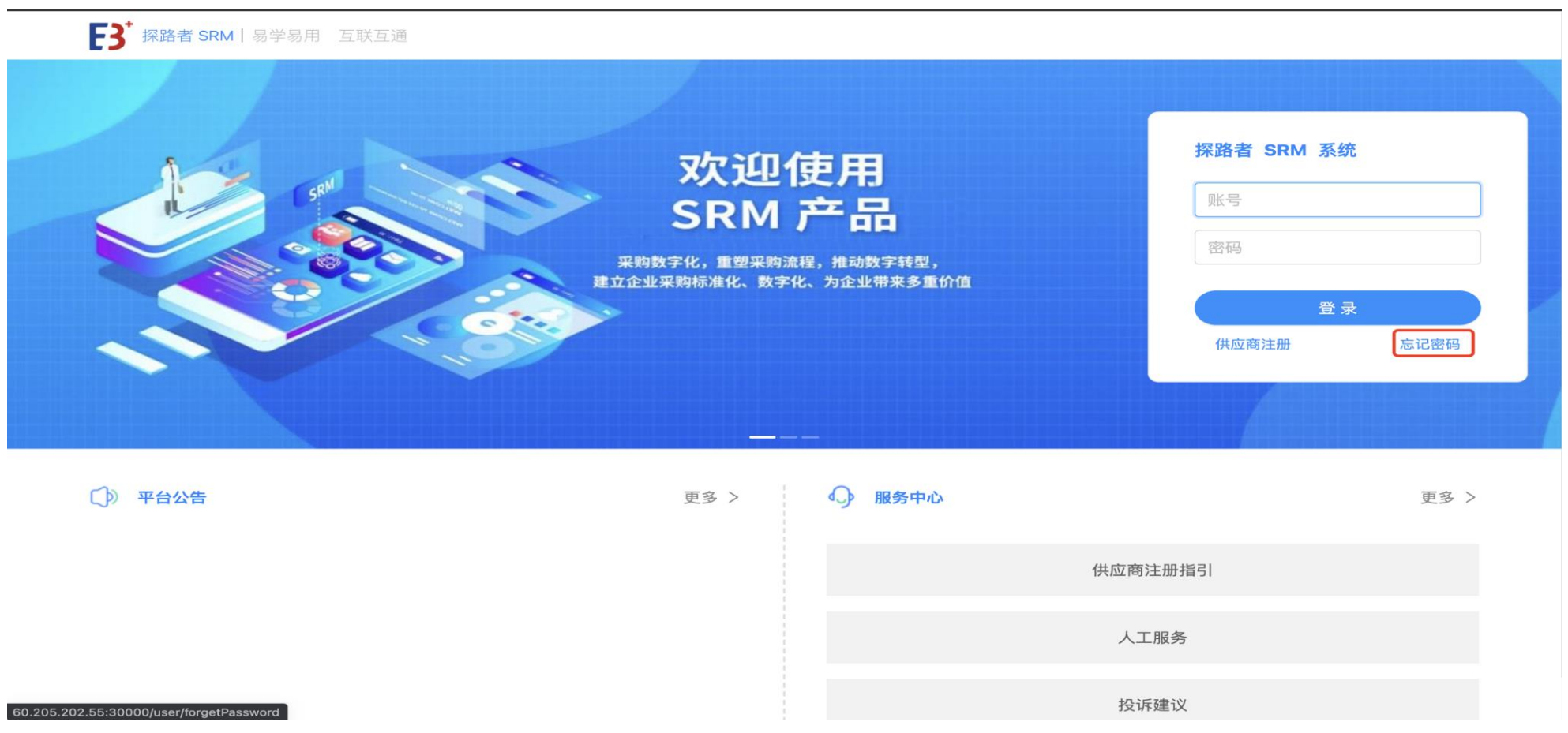

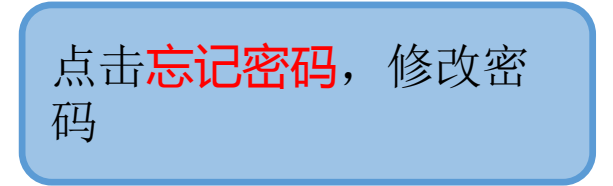

<u>3 1.2登录-忘记密码</u>

**BAISON**百胜软件 成就<mark>智慧</mark>品牌

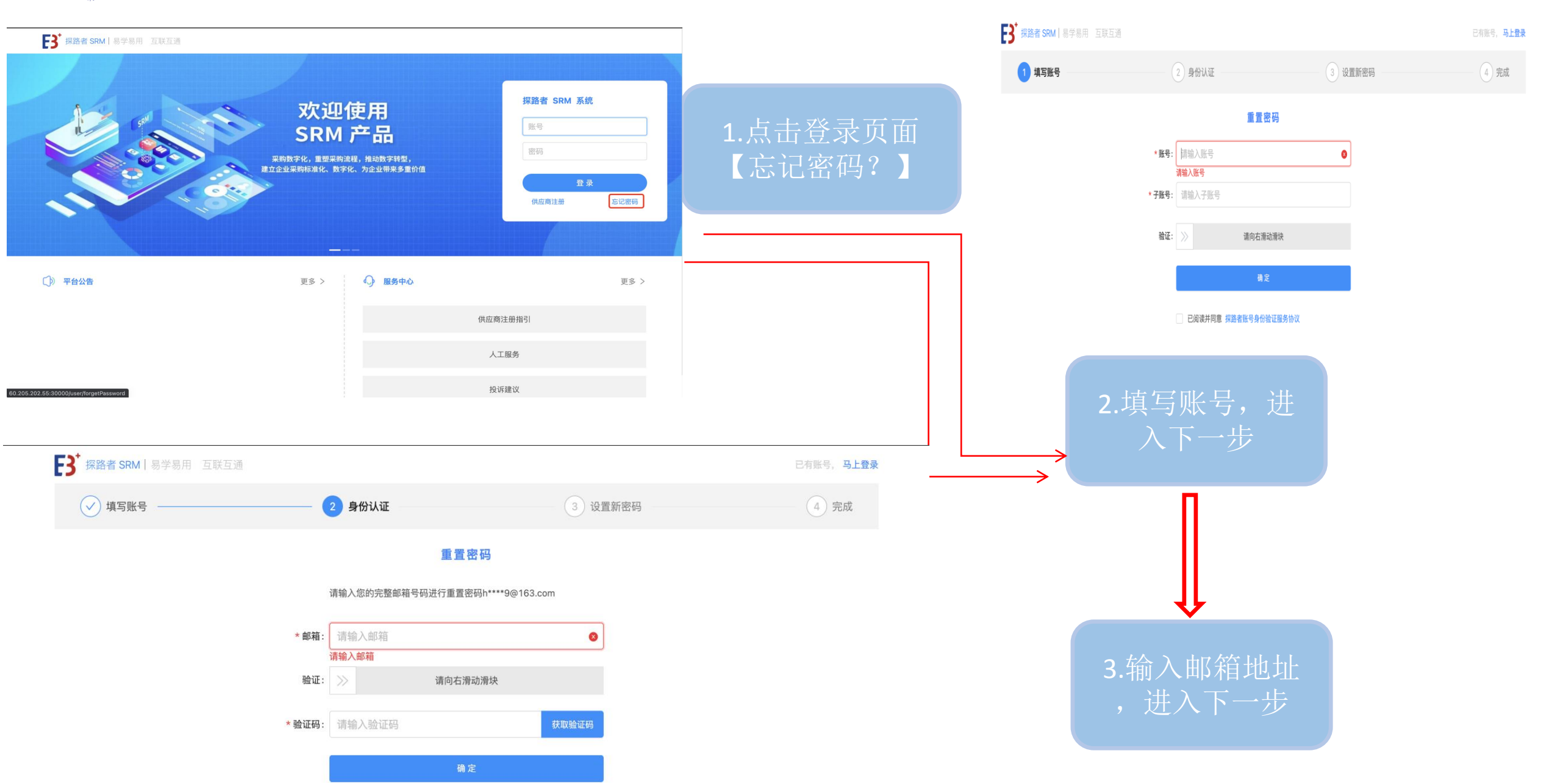

## **3**1.3邮件收到密码

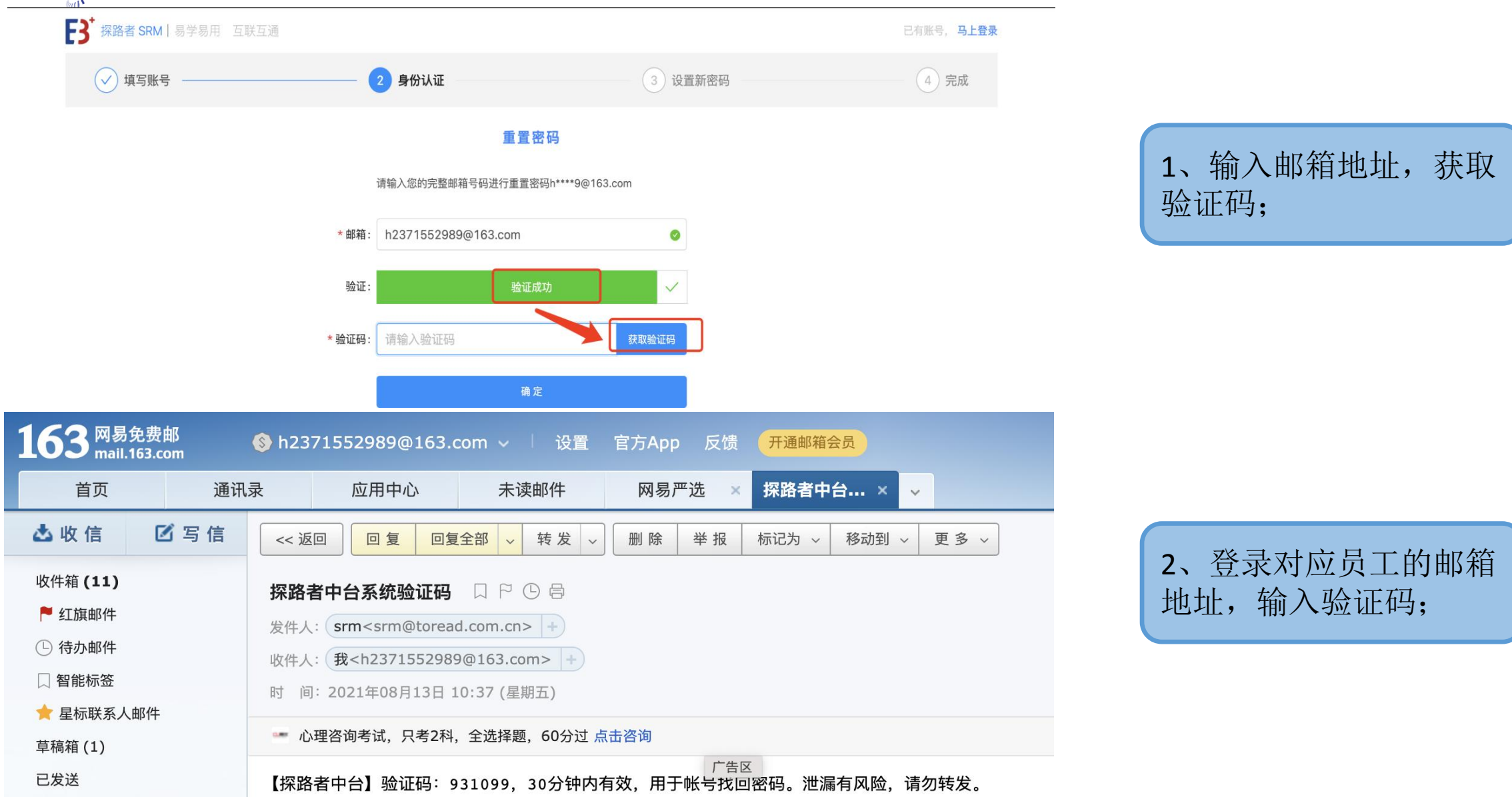

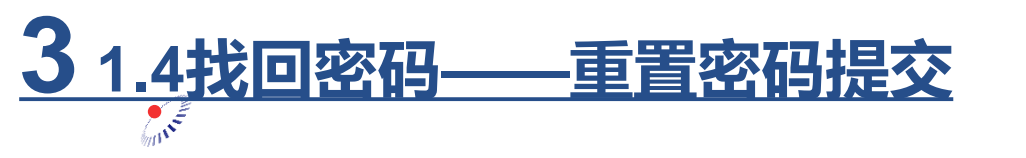

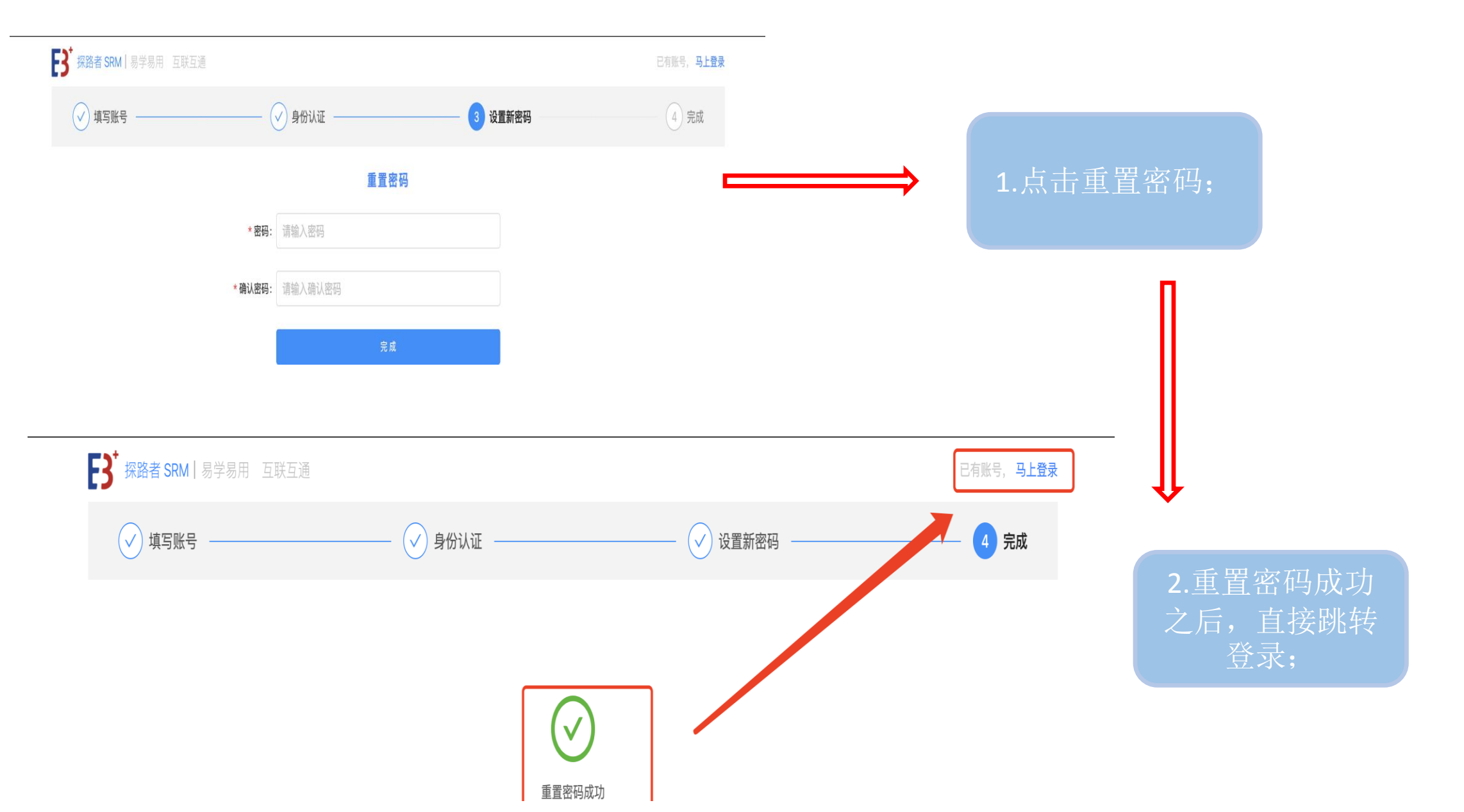

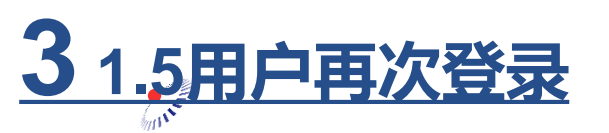

**BAISON 百胜软件** 成就<mark>智慧</mark>品牌

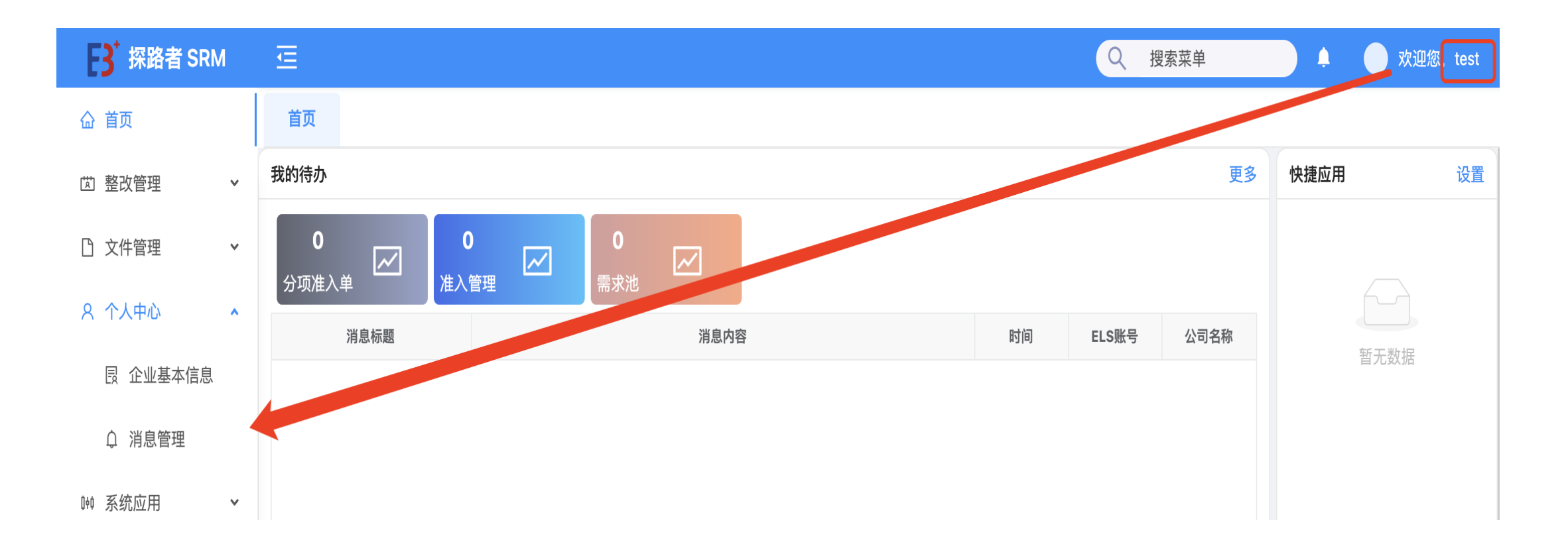

用户修改密码成功,重新登录界面成功;

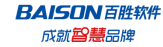

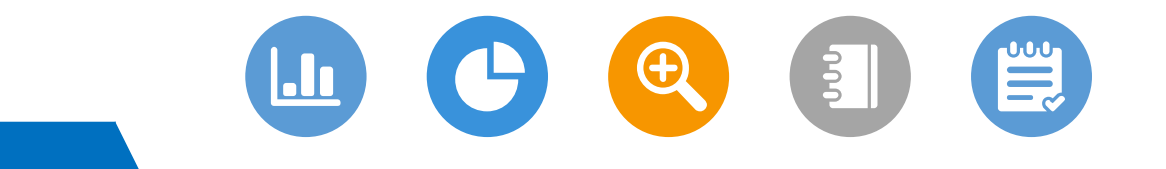

# **完善个人资料**

INT

**4** 1.1点击个人中心

**BAISON**百胜软件

成就智慧品牌

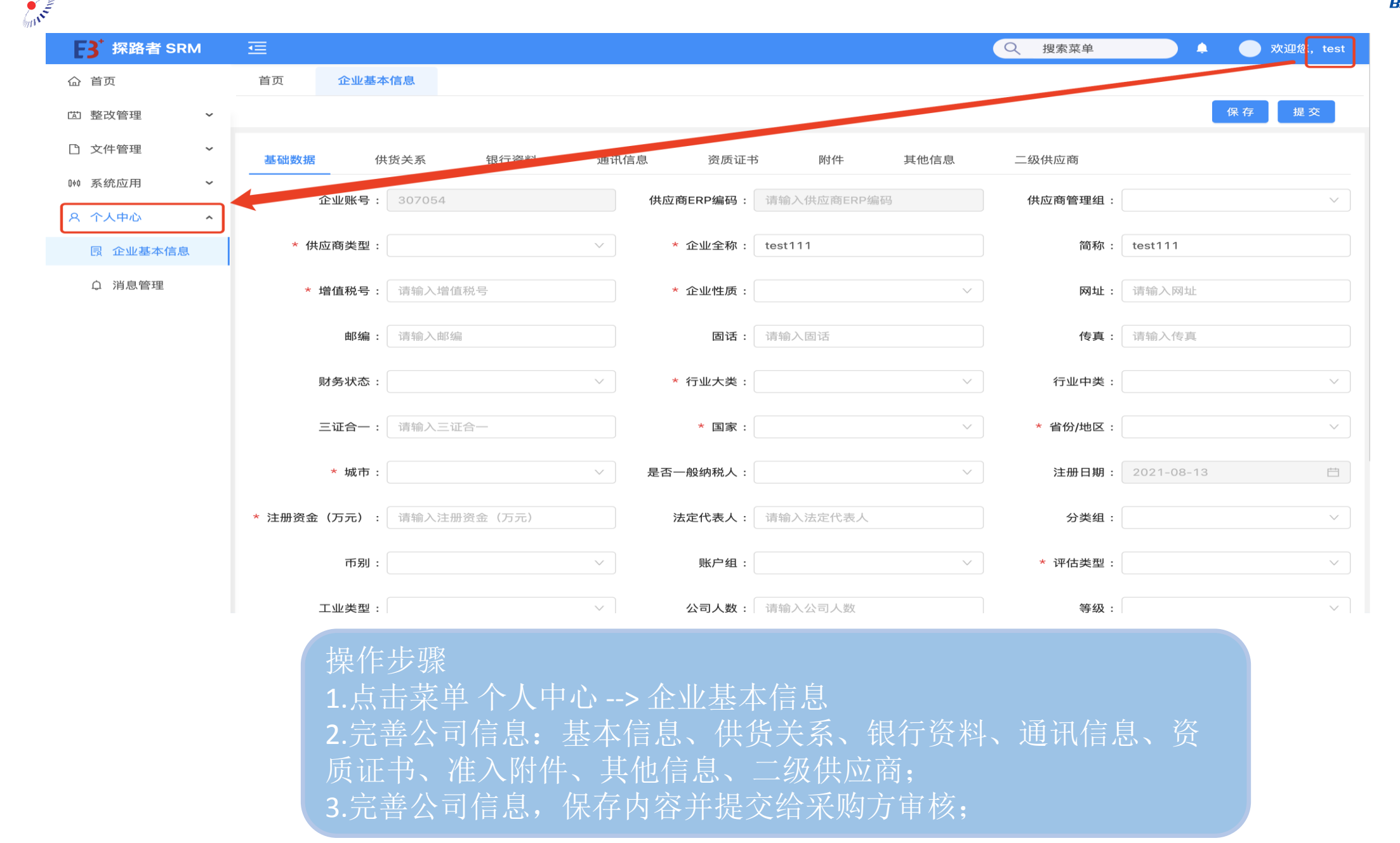

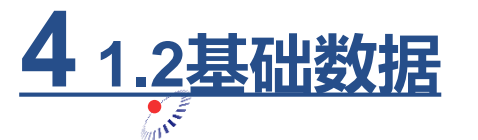

**BAISON** 百胜软件

成就智慧品牌

### F3 探路者 SRM Q 搜索菜单 \_\_\_\_ 欢迎您, test 首页 企业基本信息 保存 歯 整改管理 $\sim$ 文件管理 $\sim$ 基础数据 供货关系 银行资料 通讯信息 资质证书 附件 其他信息 二级供应商 🗰 系统应用 $\sim$ 供应商管理组: 企业账号: 307054 供应商ERP编码: 请输入供应商ERP编码 $\sim$ 8 个人中心 $\hat{}$ \* 供应商类型 外部供应商 \* 企业全称: test111 简称: test111 员 企业基本信息 ○ 消息管理 增值税号 \* 企业性质 エ厂 网址: 请输入网址 1111 传真: 请输入传真 邮编: 请输入邮编 固话: 请输入固话 财务状态: \* 行业大类 装备 行业中类: 三证合一: 请输入三证合一 \* 国家 中国 北京市 省份/地区: ▶ 城市: 市辖区 是否一般纳税人: 注册日期: 2021-08-13 法定代表人: 请输入法定代表人 \* 注册资金(万元) 1111 分类组: \* 评估类型: 外购品 账户组: 币别: 工业类型: 二级供应商 公司人数: 请输入公司人数 等级:

1、基础数据,完善字段\*供应商类型、\*企业全称、\*增值 税号、\*企业性质、\*行业大类、\*国家、\*省份/地区、\*城 市、\*注册资金(万元)

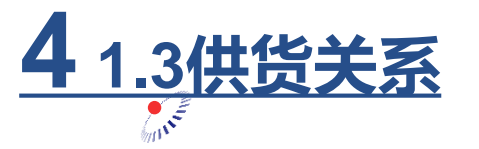

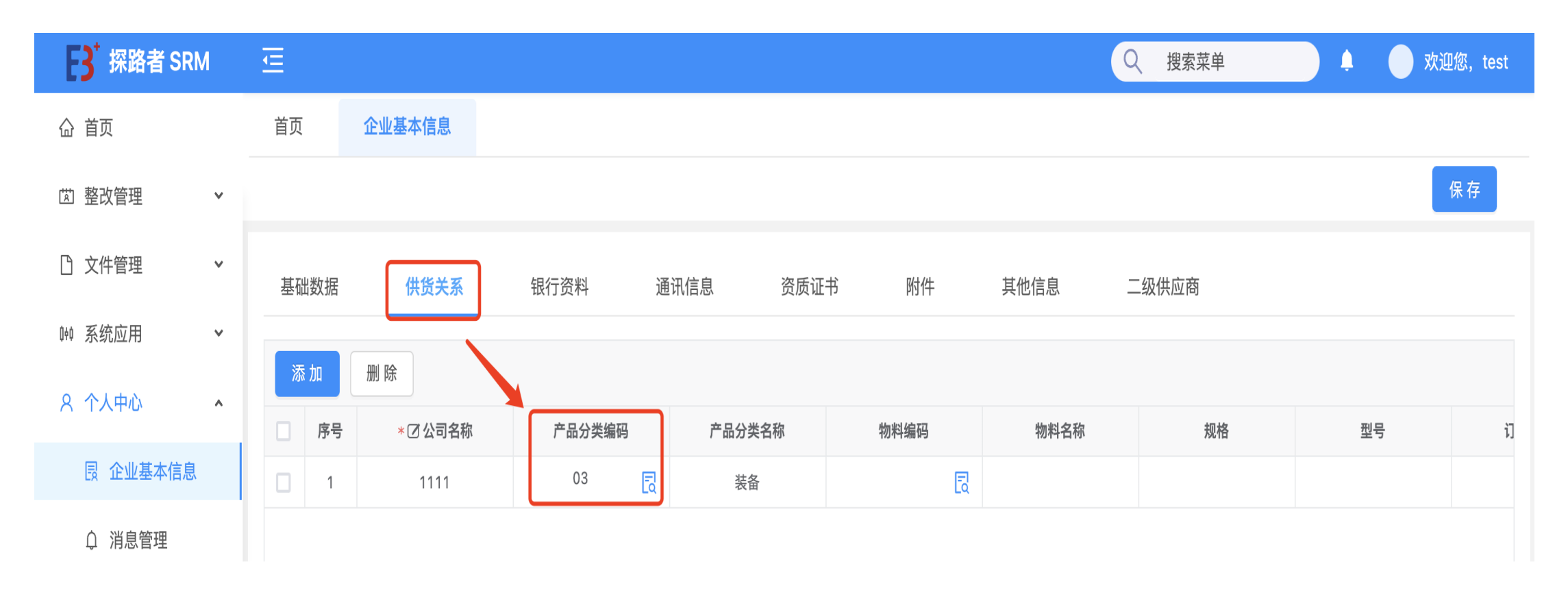

2、供货关系: 完善字段\*产品分类编码、\*公司名称、物料编码、规格、型号、订货 单位;

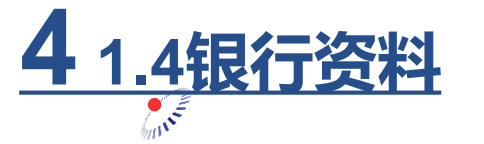

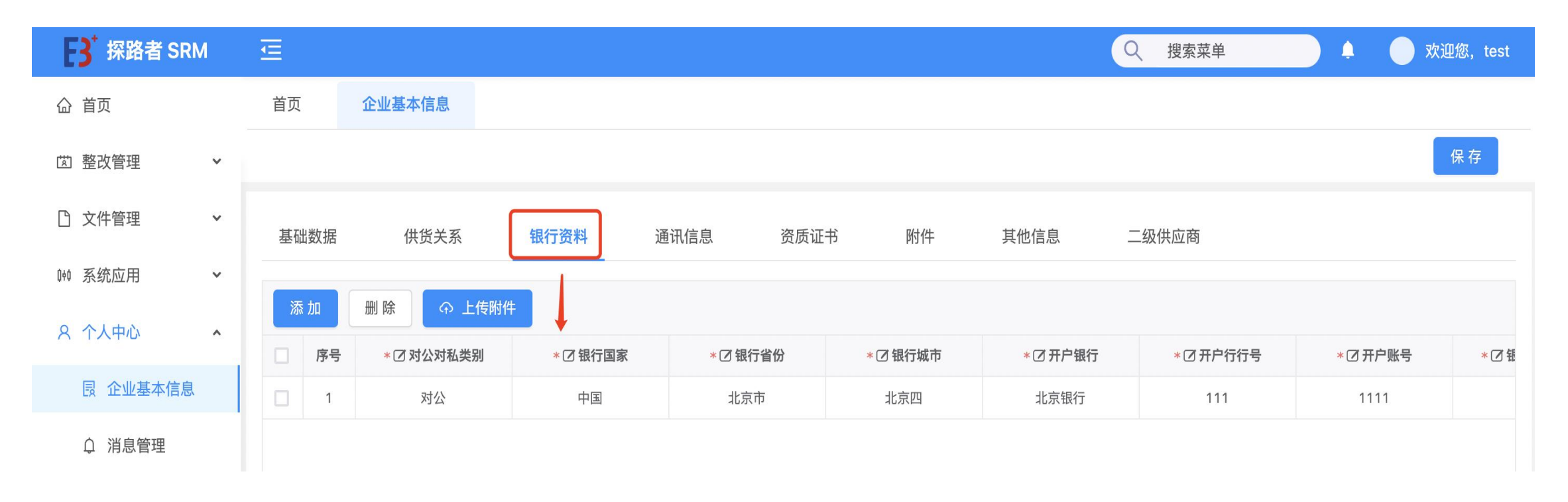

### 3、银行资料 \*对公对私类别、\*银行国家、\*银行地区、\*银行城市、\*开户银行、\*开户行行号、开 户账号、银行账户名称(供应商名称)、开户行地址、开户许可证附件、账户持有人 姓名、操作、

## <u>**4** 1.5通讯信息</u>

BAISON 百胜软件

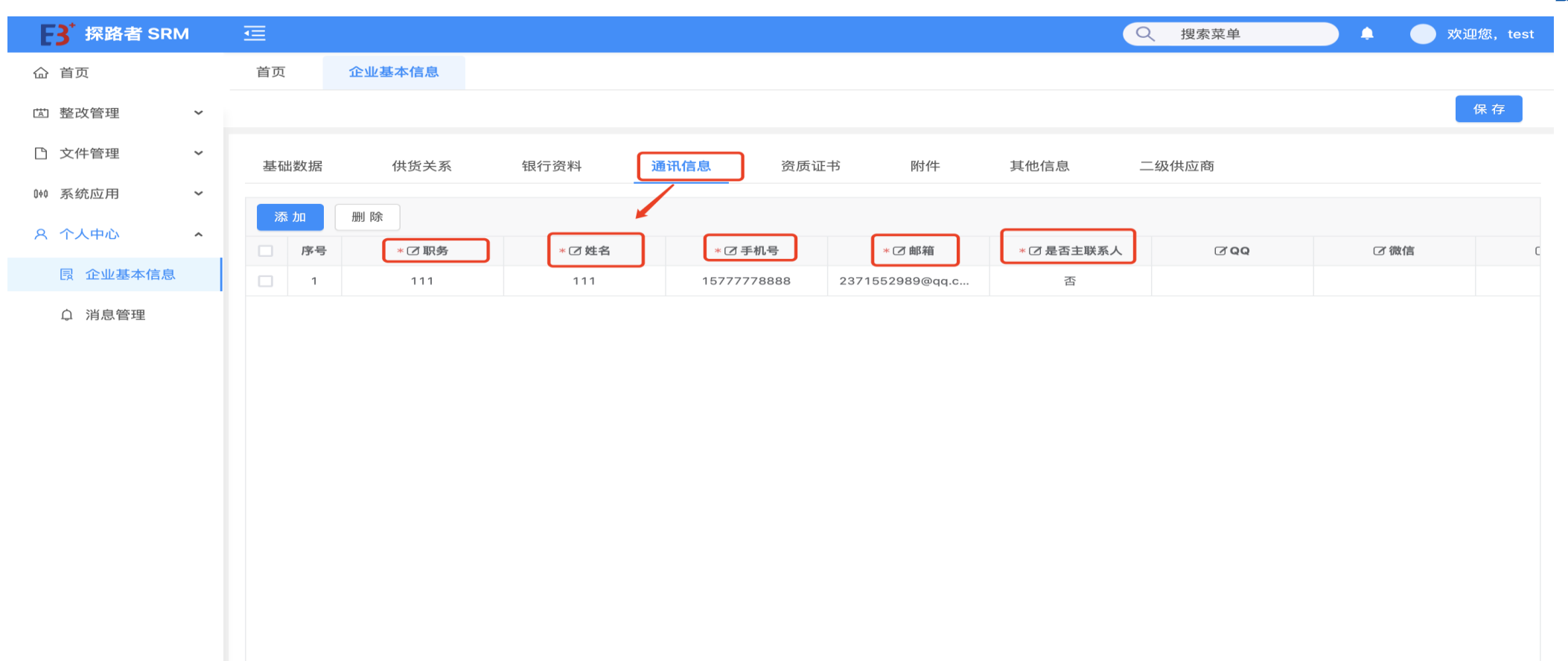

4、通讯信息 \*职位、\*姓名、\*手机号、\*邮箱、\*是否主联系人、QQ、微信;

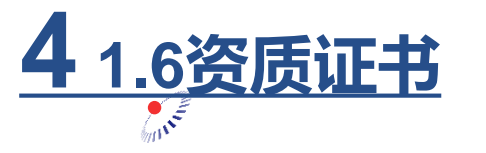

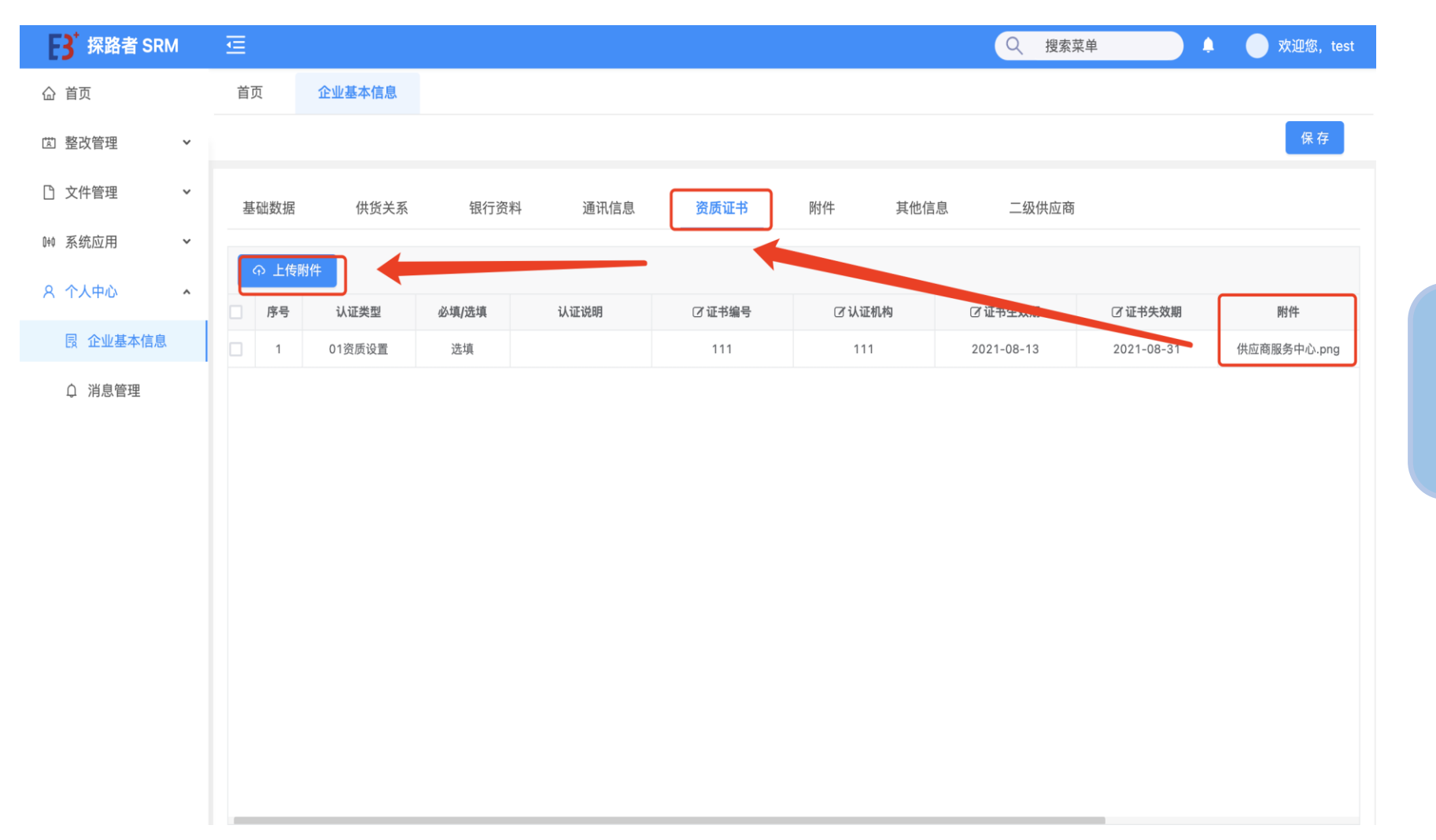

5、资质证书 根据附件中携带的资质证 书模版上传资质证书; <u>**4**1.7附件及其他</u>

BAISON 百胜软件 成就 智慧品牌

| B <sup>↑</sup> 探路者 SRM                  | Ē         |         |      |      |      |    |      | Q 搜索菜单    |    | ) 🖡 🌔 🛪  | 迎您, test |
|-----------------------------------------|-----------|---------|------|------|------|----|------|-----------|----|----------|----------|
| <b>命</b> 首页                             | 首页        | 企业基本信息  |      |      |      |    |      |           |    |          |          |
| 🖾 整改管理 🛛 🖌 🖌                            |           |         |      |      |      |    |      |           |    |          | 保存       |
| ① 文件管理 *                                | 基础数据      | 供货关系    | 银行资料 | 通讯信息 | 资质证书 | 附件 | 其他信息 | 二级供应商     |    |          |          |
| 种系统应用 🖌 🖌 🖌                             |           |         |      |      |      |    |      |           |    |          |          |
| 8 个人中心 <b>^</b>                         | 添加        | 删除 ♀ 上传 | 付件   |      |      |    |      |           |    |          |          |
| ,, ,,,,,,,,,,,,,,,,,,,,,,,,,,,,,,,,,,,, | □ 序号 文件名称 |         | 7件名称 |      | Ø    | 备注 |      | 操作        |    | 附件模板名称   | 必填/逆     |
| 园 企业基本信息                                |           |         |      |      |      |    |      | 下载附件 下载附件 | 模板 | 准入附件.xls | 选填       |
| ↓ 消息管理                                  |           |         |      |      |      |    |      |           |    |          |          |

5、附件及其他
(1)上传资质附件模版以及其他附件
(2)填写物料、客户等其他信息
(3)添加面辅料二级供应商;

|                 | <u></u>      |            | ✓ 操作成功     |                                   | Q 技系来毕   |            | 欢迎感, test |
|-----------------|--------------|------------|------------|-----------------------------------|----------|------------|-----------|
| 命 首页            | 首页 企业基本      | <b>Σ信息</b> |            |                                   |          |            |           |
| ◎ 整改管理 ✓        |              |            |            |                                   |          |            | 保存        |
| □ 文件管理 ✓        | 基础数据    供    | 货关系 银行资料   | 通讯信息 资质证书  | 的 附件 其他信息                         | 二级供应商    |            |           |
| ₩ 系统应用 ~        | 企业账号:        | 307054     | 供应商ERP编码:  | 请输入供应商ERP编码                       | 供应商管理组:  |            |           |
| 名 个人中心 <b>^</b> |              |            |            | בא מוני, זי יש לשין ידיו א גמר בא |          |            |           |
| 艮 企业基本信息        | * 供应商类型:     | 外部供应商      | ✓ * 企业全称:  | test111                           | 简称:      | test111    |           |
| 众 消息管理          | * 增值税号:      | 1111       | * 企业性质:    |                                   | 网址:      | 请输入网址      |           |
|                 | 邮编:          | 请输入邮编      | 固话:        | 请输入固话                             | 传真:      | 请输入传真      |           |
|                 | 财务状态:        |            | ∨ * 行业大类:  | 装备 🗸                              | 行业中类:    |            | ~         |
|                 | 三证合一:        | 请输入三证合一    | * 国家:      | <b>中国</b> ~ ~                     | * 省份/地区: | 北京市        | ~         |
|                 | * 城市:        | 市辖区        | ∨ 是否一般纳税人: | v                                 | 注册日期:    | 2021-08-13 | Ë         |
|                 | * 注册资金(万元) : | 1111       | 法定代表人:     | 请输入法定代表人                          | 分类组:     |            | ~         |
|                 | 币别:          |            | ∨ 账户组:     | v                                 | * 评估类型:  | 外购品        | ~         |
|                 | 工业类型:        | 二级供应商      | ▽ 公司人数:    | 请输入公司人数                           | 等级:      |            | ~ \       |

Q

搜索菜单

\_\_\_\_ 欢迎您,test

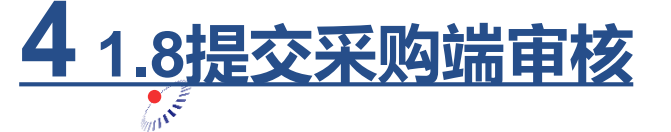

F 探路者 SRM

BAISON 百胜软件 成就<mark>智慧</mark>品牌

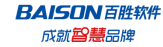

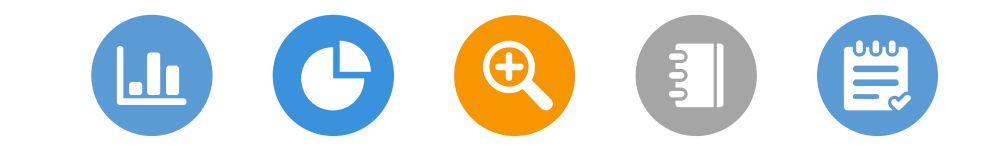

# 05

INT

确认合作要求清单

**BAISON** 百胜软件 成就<mark>智慧</mark>品牌

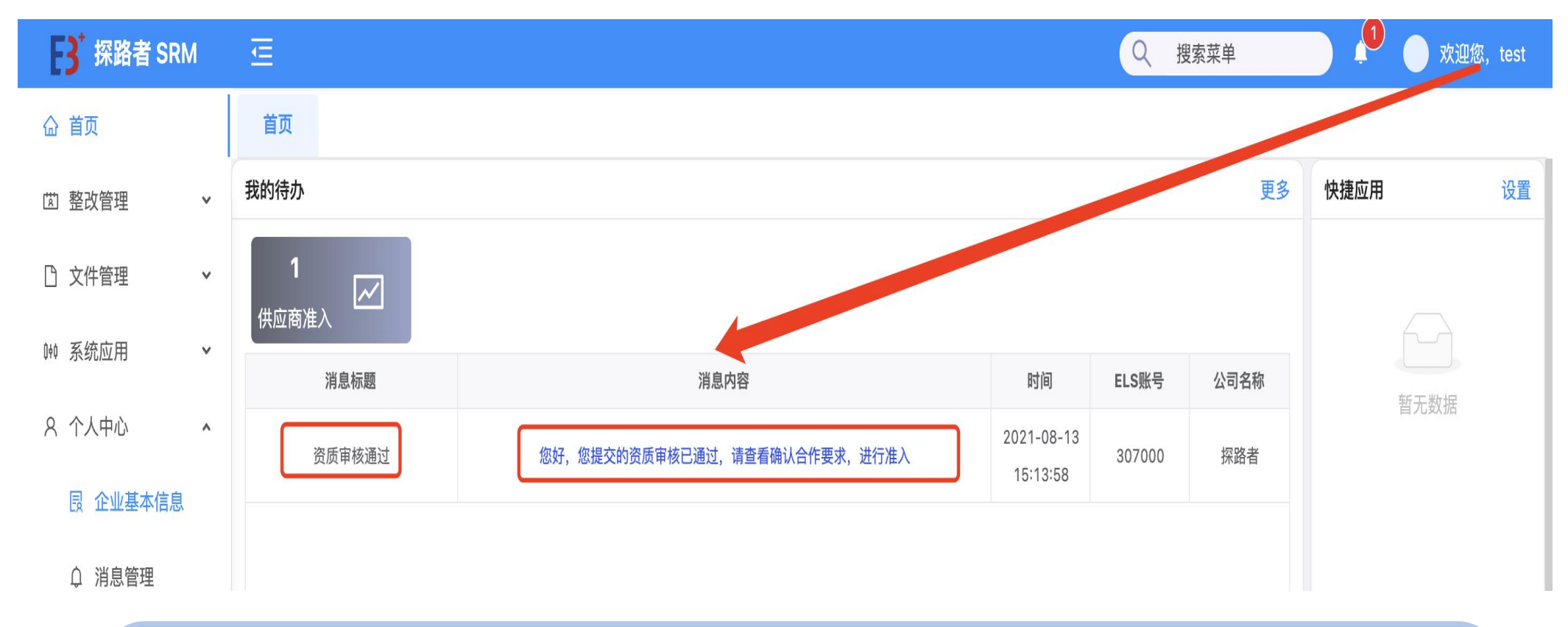

5

.1确认合作要求清单

操作步骤: 登录供应商账号,可通过两种方式进行合作要求清单查看确认; 一、供应商登录,待办消息中有提醒"您提交的资质审核已通过,请查看确认合作要求, 进行准入";

二、可直接打开个人中心->企业基本信息,找到合作要求清单(呈现红色);

## **5**1.2确认合作要求清单

| <b>.</b>                |   |      |      |                 |                |      |      |     |             |        |        | B        |
|-------------------------|---|------|------|-----------------|----------------|------|------|-----|-------------|--------|--------|----------|
| F3 <sup>⁺</sup> 探路者 SRI | м | ₫    |      |                 |                |      |      |     |             | Q 搜索菜单 |        | 欢迎您,test |
| 命 首页                    |   | 首页   |      | 企业基本信息          |                |      |      |     |             |        |        |          |
| 歯 整改管理                  | ~ |      |      |                 |                |      |      |     |             |        |        | 保存       |
| ① 文件管理                  | ~ | 基础   | 出数据  | 供货关系            | 银行资料           | 通讯信息 | 资质证书 | 附件  | 其他信息        | 二级供应商  | 合作要求清单 |          |
| 种 系统应用                  | ~ | TH   | いった西 | i <del>t)</del> |                |      |      |     |             |        |        |          |
| A 个人中心                  | ^ | 10/4 | 序号   | 文件              | *名称            | 文件类型 |      |     | 文件说明        |        | 操作     |          |
| 艮 企业基本信息                |   |      | 1    | 增量包打住           | 回方法.docx       | docx |      |     | 2342424     |        | 下载     |          |
| ↓ 消息管理                  |   |      | 2    | 383283-2019092  | 3224733661-335 | jpg  |      |     | sdfdsfsdfds |        | 下载     |          |
|                         |   |      | 3    | 物料主数据           | (2)-test.xlsx  | xlsx |      |     |             |        | 下载     |          |
|                         |   |      | 4    | 物料主数据           | (2)-test.xlsx  | xlsx |      |     |             |        | 下载     |          |
|                         |   |      | 5    | 增量包打包           | 回方法.docx       | docx |      |     | sdfsfsf     |        | 下载     |          |
|                         |   |      | 6    | 登录界面            | 问题.png         | png  |      |     |             |        | 下载     |          |
|                         |   |      | 7    | 合作要求            | ጰ清单.xls        | xls  |      |     |             |        | 下载     |          |
|                         |   |      | 8    | 合作要求            | ጰ清单.xls        | xls  |      | 05台 | 合作要求清单待查询   |        | 下载     |          |
|                         |   |      |      |                 |                |      |      |     |             |        |        |          |

点击待办消息,进入到合作要求清单: 1、下载合作要求清单,查看; 2、确认合作要求清单;

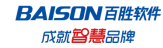

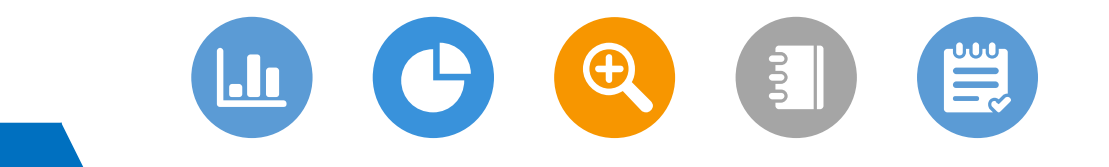

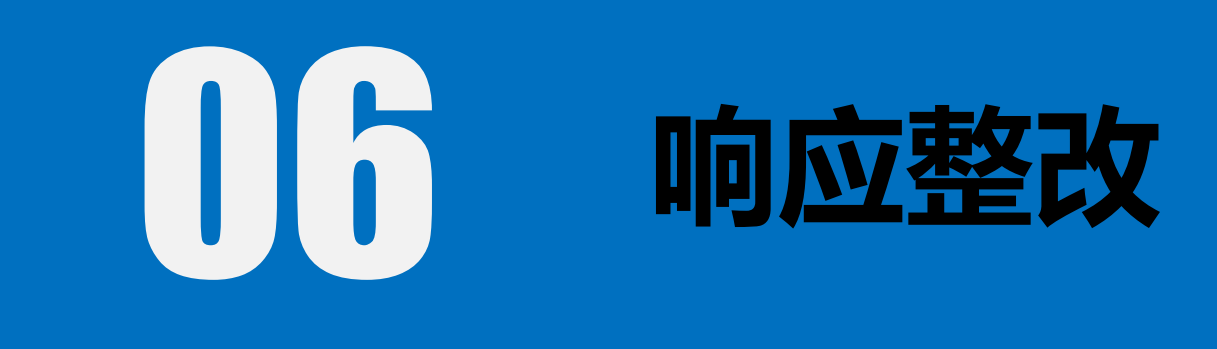

- INT

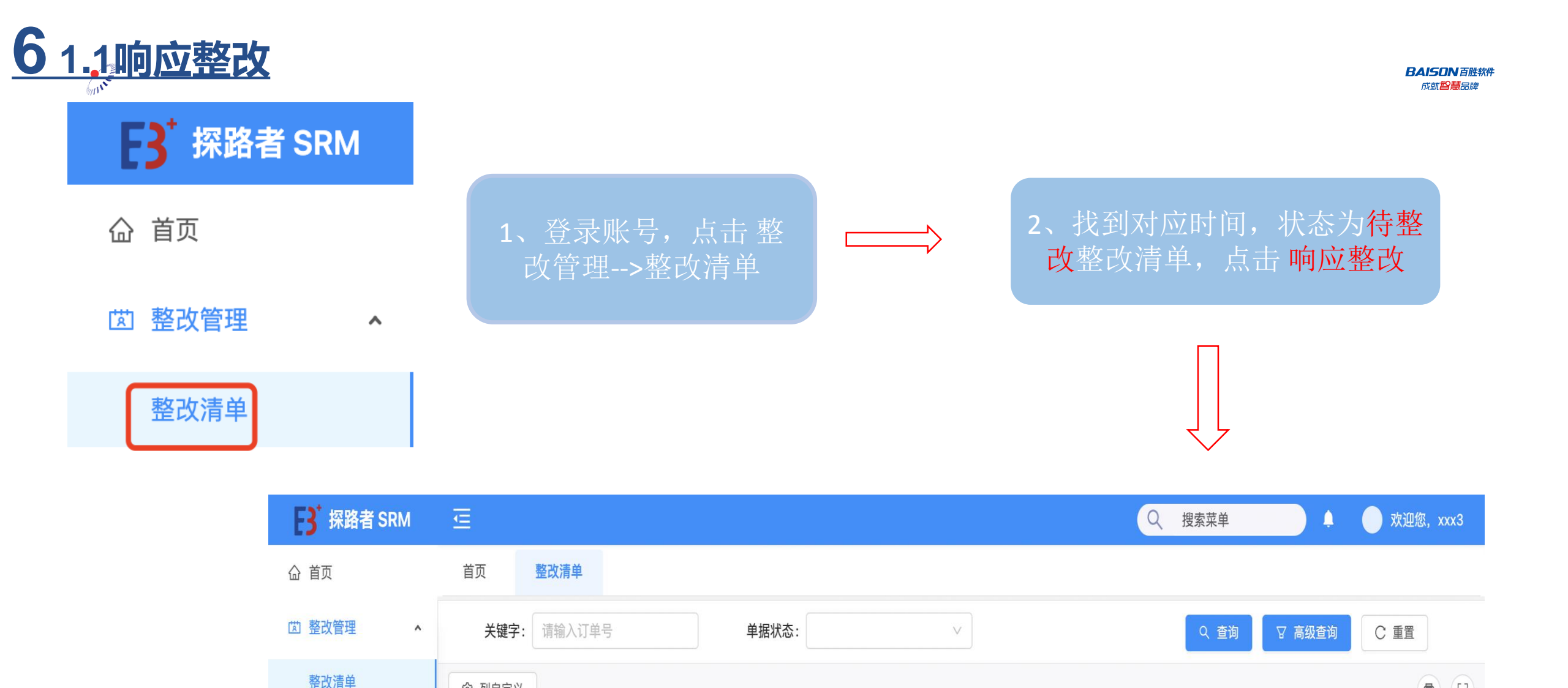

◎ 列自定义

序号

1

×

整改单编码

ZG202108...

۰

采购方账号 🌲

307000

事件类型 🌲

质量整改

事件内容 🌲

11

供应商编码 🜲

307053

公司代码 🌲

采购组织

2021-08-15 00:00:00

2021-08-1...

改类型 🌲

质量整改

单据状态 🌲

待整改

□ 文件管理

([])

6

操作

响应整改

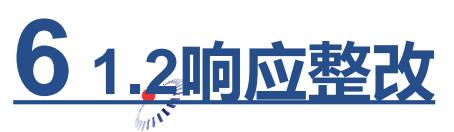

**BAISON**百胜软件 成就<mark>督慧</mark>品牌

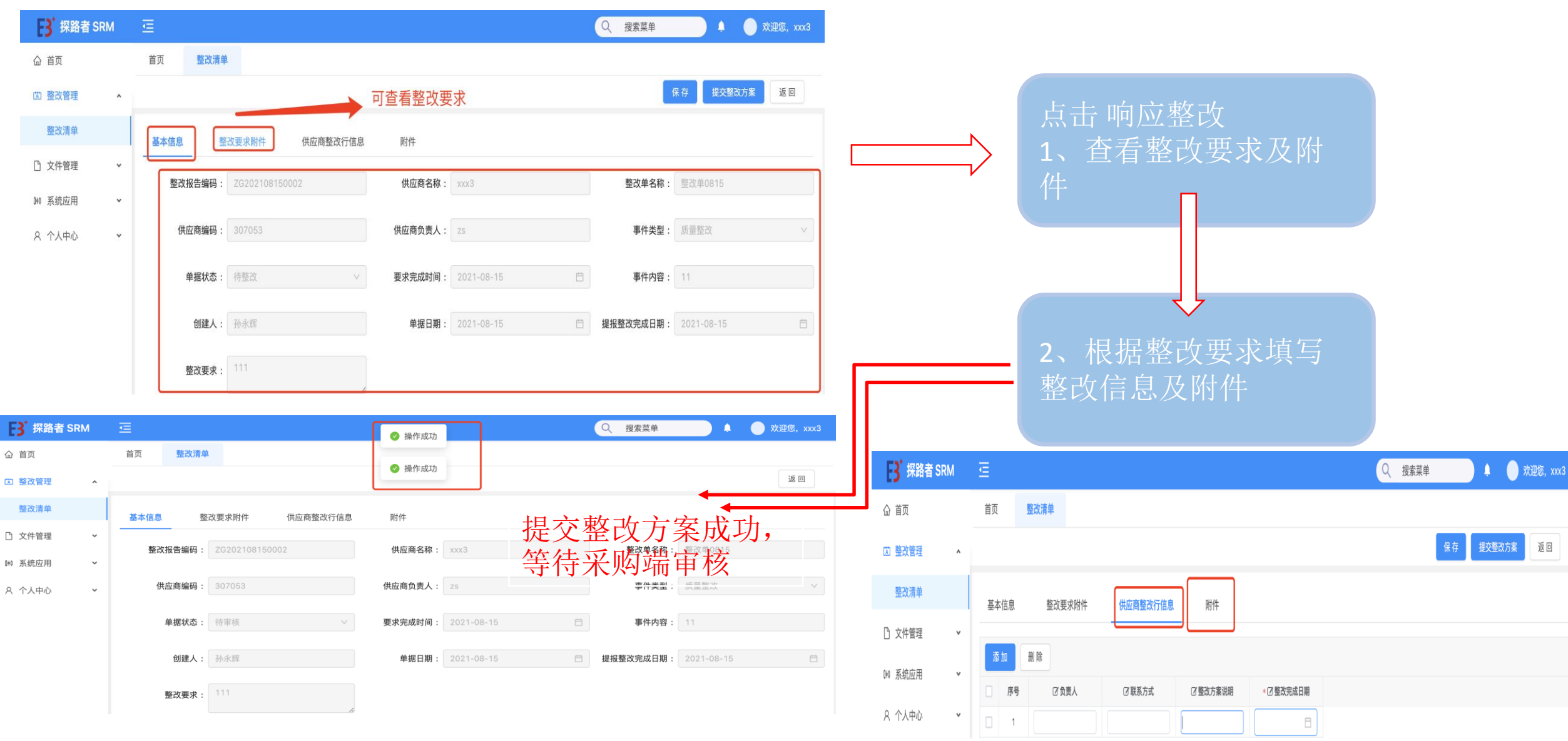

| 6 | 1.3提交整改方案-审核 |
|---|--------------|
|   | e une        |

BAISON 百胜软件 成就<mark>智慧</mark>品牌

| B 探路者 SRM | Ē     |          |         |        |        |         |        |        | Q :       | 搜索菜单   |        | 欢迎您, xxx3 |
|-----------|-------|----------|---------|--------|--------|---------|--------|--------|-----------|--------|--------|-----------|
| 命 首页      | 首页    | 整改清单     |         |        |        |         |        |        |           |        |        |           |
| ☑ 整改管理 ▲  | 关键    | 字: 请输入订  | 单号      | 单      | 据状态:   |         | V      |        |           | Q 査询   | ▽ 高级查询 | C 重置      |
| 整改清单      | ◎ 列自定 | È义       |         |        |        |         |        |        |           |        |        |           |
| □ 文件管理    | 序号    | 整改单编码 🌲  | 采购方账号 🍣 | 事件类型 🍨 | 事件内容 🌲 | 供应商编码 🌲 | 公司代码 🍣 | 采购组织 🖨 | 要求整改 🌲    | 整改类型 🌢 | 单据状态 🖨 | 操作        |
| ₩ 系统应用 •  | 1     | ZG202108 | 307000  | 质量整改   | 11     | 307053  |        |        | 2021-08-1 | 质量整改   | 待审核    | 响应整改      |

| B <sup>*</sup> 探路者 SRM |   | Ē |       |          |         |        |        |         |        |        | Q         | 搜索菜单   | ,      | 文迎您, 1 | xx3 |
|------------------------|---|---|-------|----------|---------|--------|--------|---------|--------|--------|-----------|--------|--------|--------|-----|
| 命 首页                   |   | Ĕ | 顷     | 整改清单     |         |        |        |         |        |        |           |        |        |        |     |
| 🖾 整改管理                 | ^ |   | 关键    | 字: 请输入订  | 单号      | 单      | 居状态:   |         | V      |        |           | Q 查询   | ▽ 高级查询 | C 重置   |     |
| 整改清单                   |   | ¢ | 3 列自定 | Ξ义       |         |        |        |         |        |        |           |        |        | ō      |     |
| □ 文件管理                 | ~ |   | 序号    | 整改单编码 🔷  | 采购方账号 🖨 | 事件类型 🔷 | 事件内容 🔷 | 供应商编码 🖨 | 公司代码 🔷 | 采购组织 🖨 | 要求整改 🔷    | 整改类型 🖨 | 单据状态 🜲 | 操作     |     |
| 帥 系统应用                 | ~ |   | 1     | ZG202108 | 307000  | 质量整改   | 11     | 307053  |        |        | 2021-08-1 | 质量整改   | 已完成    | 响应整改   |     |

1、提交整改方 案之后,整改单 处于 待审核状 态

2、整改方案通 过之后,采购审 该通过,单据完 载

## THANKS

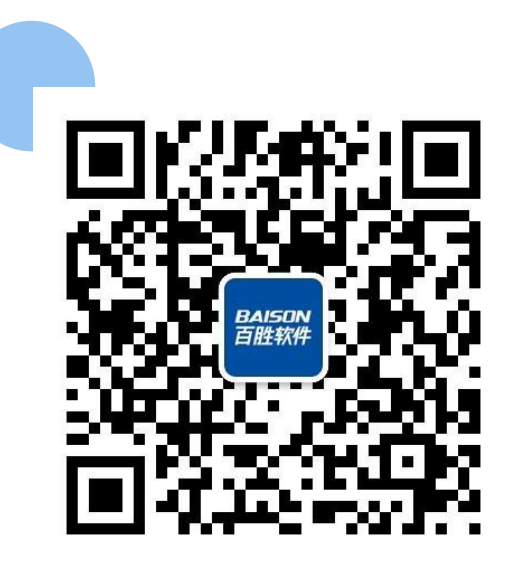

BAISON 百胜软件 成就<mark>智慧</mark>品牌

 Tel:
 400-600-9585 / www.baison.com.cn / Tel:
 021-50184188

 Add:
 上海市浦东新区峨山路91弄120号陆家嘴软件园8号楼8楼
 200127